## Log in and out of ONE's NEO System

Quick Guide

Publication date April 9, 2024 Copyright © One Network Enterprises

No part of this document may be reproduced, stored in a retrieval system, or transmitted in any form or by any means, electronic, mechanical, photocopying, recording, or otherwise, without prior written permission of One Network Enterprises, Inc.

# 1. Logging in to NEO and Configuring the Sign-On Page

Users have a single sign-on screen into the ONE system, and the sign-on screen has configuration features.

#### Complete the following steps to log in to the ONE system and the NEO interface:

1. Type in the correct URL in a browser search bar. Typically, this is **https://logon.onenetwork.com**. The ONE sign-on screen displays with audio and video features. Displays might vary.

| One Network Enterprises**                                   |     |
|-------------------------------------------------------------|-----|
| Username                                                    |     |
| Password                                                    | DNA |
| Log In<br>Forgot Username or Password?                      |     |
|                                                             |     |
| © 2003-2020 One Network Enterprises<br>All Rights Reserved. |     |
|                                                             |     |

- 2. Enter your username in the Username field.
- 3. Enter your password in the **Password** field.

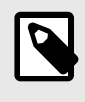

### NOTE

The Username and Password fields are case sensitive. Enter upper- and lowercase letters precisely.

4. Click the **Log In** button.

Some users are logged into the ONE system. Some users see a selection of networks as shown below.

| Tempo - ONE Issue × TD-2356] Update    | 🗙 🛛 🛲 Portal Logout 🛛 🗙 🛛 🚾 Carrier Quick Guide 🗙 | Select Your Subnet |     |   |   |   |
|----------------------------------------|---------------------------------------------------|--------------------|-----|---|---|---|
| ← → C 😑 logon.onenetwork.com/sso/selee | tApp.sso                                          |                    | * 🧖 | ឯ | 8 |   |
|                                        | one                                               |                    |     |   |   | ^ |
|                                        | One Network Enterprises <sup>™</sup>              |                    |     |   |   |   |
|                                        | Log Out                                           |                    |     |   |   |   |
|                                        | Select your subnetwork                            |                    |     |   |   |   |
|                                        | > 3PL Select                                      |                    |     |   |   |   |
| e<br>Distriction de la companya        | Select                                            |                    |     |   |   |   |
|                                        | Select                                            |                    |     |   |   |   |
|                                        | Select                                            | See.               |     |   |   | - |
|                                        | > Select                                          |                    |     |   |   | • |
|                                        | Select Select                                     |                    |     |   | 5 |   |

5. Click the **Select** button for your network.

### Ç

### TIP

For more information about each subnetwork, click the expansion arrow to the left of each subnet name.

The NEO dashboard assigned to your user role displays.

| one                | Carrier NEO Dashboard                   |                |                             | Ξ                                 | *             |
|--------------------|-----------------------------------------|----------------|-----------------------------|-----------------------------------|---------------|
| Q<br>Search        | Non-Controlled Shipments                | Claims         | Real-time Transportation Ex |                                   |               |
| Home               | Shipment State Summary                  | ≈ ≡            | Alert Summary               |                                   | 8             |
| Problems<br>Alerts | Confirmed O<br>0<br>Count               | ,              |                             | Movement 28<br>Movement Confir 14 |               |
| Chats              |                                         | Export to File |                             | Shell Confirmed 14                |               |
| a                  |                                         |                |                             |                                   | Export to CSV |
| Switch             | Appointment Request Summary             | 8              | Movement State Summary      |                                   | ≅ ≡           |
| Menus/Favs         | No results<br>No results were received. |                | Confirmed 🔿 📃               |                                   | 1             |
|                    |                                         | Export to CSV  |                             | Count                             |               |

### Complete the following steps to configure the sign-in screen:

 Type in the correct URL in a browser search bar. The ONE sign-on screen displays with audio and video features that play in a continuous loop.

| Core Network Enterprises* Username Password Log In Forgot Username or Password? | DIE |
|---------------------------------------------------------------------------------|-----|
| © 2003-2020 One Network Enterprises<br>All Rights Reserved.                     |     |

- Click the audio (speaker) icon.
   The icon changes to show that the audio is turned off for the sign-on screen.
- Click the video (camera) icon.
   The video loop changes to a static picture of NEO. The audio and video selections remain the same until changed.

| Username Password                                           |  |  |
|-------------------------------------------------------------|--|--|
| Log In<br>Forgot Username or Password?                      |  |  |
| C 1 C 10 C                                                  |  |  |
| © 2003-2020 One Network Enterprises<br>All Rights Reserved. |  |  |

### 2. Logging out of NEO

Users can log out of ONE's NEO system through the User Profile panel.

#### Complete the following steps to log out:

1. Click the arrow button for the **User Profile** slideout as shown in the screenshot below. The slideout displays user profile and settings options.

| one         | Carrier NEO Dashboard       |                              |                               |
|-------------|-----------------------------|------------------------------|-------------------------------|
| Q<br>Search | Non-Controlled Shipments    | Real-time Transportation Exe |                               |
| Home        | Shipment State Summary      | Alert Summary                | Transportation Manager        |
| Problems    | Confirmed O 0 1             |                              | Change Role                   |
| Alerts      | Count                       | Movement Confir              | Change Password User Settings |
| Chats       | Export to File              | Shell Confirmed              | Session Information           |
| P           |                             |                              | 🚱 Log Out                     |
| Switch      | Appointment Request Summary | Movement State Summary       |                               |
| Menus/Favs  | No results                  | Confirmed 🔿                  | Select Theme                  |
|             | No results were received.   | 0                            | 1                             |

- Click the Log Out option. The Log Out confirmation pop-up displays.
- Click the Yes button. The Logged Out screen displays.

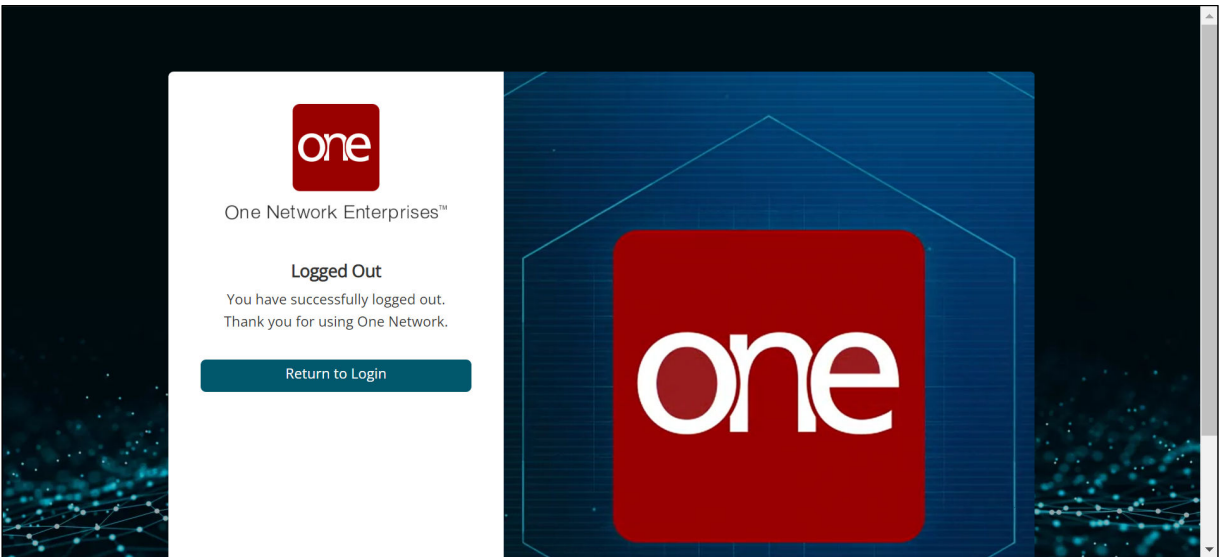

4. Click the Return to Login button to log back into the ONE system.